## How to convert a wireless router to be a wireless

## access point

Thanks for purchasing Edimax Wireless Router. This instruction can be applied if you want to keep your wired router and you need Edimax Wireless router to provide wifi signal.

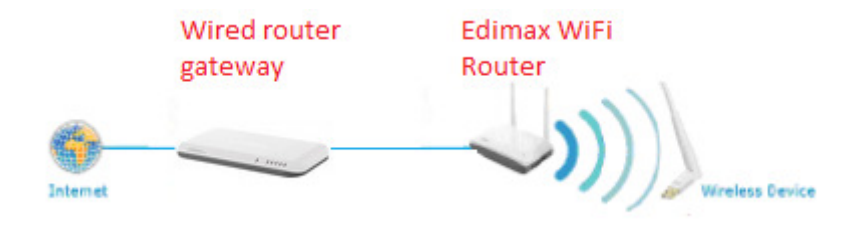

- 1. This instruction is for Windows computer only.
- 2. This instruction can be applied to most Edimax Wireless Routers.

© 2012 Edimax Computer 3350 Scott Blvd., Building #15 Santa Clara, California 95054, USA Phone 408-496-1105 • Fax 408-980-1530 www.edimax.us

### Introduction

# Step 1. Understand the IP address used in your network. Connect your computer to the existing wired router.

| All Programs      Search programs and files                                                                                                    | If you have Windows Vista/Windows 7 computer: click on Start menu. Go to<br>"Search Programs and files". Enter "ncpa.cpl" hit Enter.<br>If you have Windows XP computer: Click on Start menu. Go to "Run". Enter<br>"ncpa.cpl" hit Enter.                                                                                                    |
|----------------------------------------------------------------------------------------------------|----------------------------------------------------------------------------------------------------|
| File Edit View Iools Advanced Help         Organize          Bluetooth         Network         Connection         Vireless         Network         Connection         2                                                                                                    | You are in the Network Connection Window.<br>Double click on Local Area Connection.<br>You will get into the Local Area Connection Status window.                                                                                                    |
| General Connection Status General Connection IPv4 Connectivity: Internet IPv6 Connectivity: No Internet access Media State: Enabled Duration: 00:12:35 Speed: 100.0 Mbps Datas Datas                                                                                                    | If you have Windows Vista/Windows 7, click on Details button and get into Next<br>Screen.<br>If you have Windows XP, click on Support tab on the top menu.                                                                                                    |
| Network Connection Details         X           Network Connection getals:         Property         Value           Connection-specific DN         Description         300Mops Wireless 802.11b/g/n USB Ads           Physical Address         0.01F-1FE-A8-08         DHCP Enabled         Yes           IPv4 Address         0.01F-1FE-A8-08         DHCP Enabled         Yes           IPv4 Address         1.01         IPv4 Subnet Mask         255.255.55.0         Lesse Obtained         Thurdsy, October 27, 2011 3.37.66 PM           IPv4 Default Gateway         1.92.168.1.1         IPv4 Default Gateway         1.92.168.1.1           IPv4 DPG Server         1.92.168.1.1         IPv4 DNS Server         1.92.168.1.1           IPv4 DWNS Server         1.92.168.1.1         IPv4 WINS Server         Yes           NetBIOS over Topip En         Yes         Yes         Yes | If you have Windows Vista/Windows 7: You will see IPv4 address, IPv4 subnet<br>mask, and IPv4 Default gateway.<br>If you have Windows XP, you will see IP address, subnet mask, and default<br>gateway.<br>The left screen shows the computer has IP address 192.168.1.101 and the wired<br>router has 192.168.1.1. Therefore, this is a network using 192.168.1.x subnet.<br>All the devices in the network must have the same first three octets of IP address,<br>but the last octet number would be different. The Edimax Wireless router needs<br>to setup properly in order to join the existed wired network. |
| Eile Edit View Iools Advanced Help       Organize ▼       Bluetooth<br>Network<br>Connection       Local Area<br>Connection       Viework<br>Connection                                                                                                    | Click on Close button twice until you are back to the "Network Connections" window. Please keep this screen open. We will get back to the "Network Connection Window" later.                                                                                                    |

# Step 2. Connect your computer to a LAN port of Edimax Wireless router. Please keep the WAN port of Edimax Wireless router unplugged. Power on Edimax Wireless router. Wait for 1 minute until you see WLAN LED of Edimax wireless router start blinking.

| File       Edit       View       Iools       Advanced       Help         Organize       Organize       Units       Units | Double click on "Local Area Connection" to get into Local Area Connection Status.                                                                                                    |
|----------------------------------------------------------------------------------------------------|----------------------------------------------------------------------------------------------------|
| General Connection Status General Connection IPv4 Connectivity: No network access Meda State: Enabled Duration: 00:24:50 Speed: 100.0 Mbps Dgtals                                                                                                    | If you have Windows Vista/Windows 7, click on Details button and get into Next<br>Screen.<br>If you have Windows XP, click on Support tab.                                                                                                    |
| Network Connection Details           Network Connection getals:           Property         Value           Connection specific DN         edmax.com           Description         VA Rhine II Compatible Fast Ethemet Ad           Physical Address         DE19217227-1E           PHV4 Address         132 168 2 100           IPv4 Address         132 168 2 100           IPv4 Address         132 168 2 100           IPv4 Address         132 168 2 100           IPv4 Address         132 168 2 100           IPv4 Address         Saturday, May 14, 2022 4 06 52 PM           Lease Expires         Saturday, May 14, 2022 4 06 52 PM           IPv4 DNCP Server         132 168 2.1           IPv4 DNS Server         132 168 2.1           IPv4 DNS Server         192 168 2.1           IPv4 DNS Server         192 168 2.1           IPv4 DNS Server         192 168 2.1           IPv6 DE1au Gateway         Feb:: 97 dc: 646a bd 777;10           IPv6 DNS Server         192: 97 dc: 646a bd 777;10           IPv6 DNS Server         100: 97 dc: 646a bd 777;10                                                                                                    | The IPv4 address should be 192.168.2.xxx. After this is verified, you can click on Close to close the details window. Click on Close again to close the Status Window. Go back to "Network Connection" window and keep it open.<br>If the IPv4 address is not 192.168.2.xxx, you may unplug/replug-in the LAN cable from Edimax wireless router or just press 20 seconds on the Reset button of Edimax wireless router. Pressing 20 seconds on Reset button will restore to default settings. |

### Step 3. For Windows 7 PC only:

| Additional log on information may be required.<br>Click to open your browser If you have Windows 7, you might see a pop up prompt saying "Additional log<br>on information may be required". Just click on the message. It will open the<br>web browser automatically for you. |
|----------------------------------------------------------------------------------------------------|
|----------------------------------------------------------------------------------------------------|

## Step 4. Launch your web browser. Here starts the process of the setup in Edimax Router.

| C      C     C      C      C     C     C     C     C     C     C     C     C     C     C     C     C     C     C     C     C     C     C     C     C     C     C     C     C     C     C     C     C     C     C     C     C     C     C     C     C     C     C     C     C     C     C     C     C     C | If you see the iQ setup page, click on the second circle " <b>Connect to the Internet manually.</b><br>If your browser does not display any web page, please manually enter <u>http://192.168.2.1</u> hit Enter key.                             |
|----------------------------------------------------------------------------------------------------|----------------------------------------------------------------------------------------------------|
| Authentication Required  The server 192.168.21:80 requires a username and password. The server says: Default: admin/1234. User Name: Password: Log In Cancel                                                                                                    | Enter the User Name: admin<br>Password: 1234<br>Click on "Log In" button.<br>Please note the username must be in lower case letters.<br>In case you can not login by default username/password, please press the<br>Reset button for 20 seconds. |

| Home Quick Setup General Setup :<br>em   WAN LAN Wireless   Advanced Settings   NAT   Firewall                                                                                                    | Go to General Setup.                                                                                                    |
|----------------------------------------------------------------------------------------------------|----------------------------------------------------------------------------------------------------|
| LAN IP                                                                                                    | Go to LAN.                                                                                                    |
| IP address: 192.168.2.1<br>Subnet Mask: 255.255.50<br>802.1d Spanning Tree: Disabled •<br>DHOP Server: Enabled •<br>Lease Time: Forever •                                                                                                    | The default IP address is 192.168.2.1. You need to assign a new IP address based on your wired network.                                                                                                    |
| LAN IP                                                                                                    | We assign a new IP like 192.168.1.200 to Edimax Wireless Router.                                                                                                    |
| Subnet Mask: 255.255.255.0                                                                                                    | Select "Disabled" for DHCP server.                                                                                                    |
| 802.1d Spanning Tree : Disabled  DHCP Server Disabled                                                                                                    |                                                                                                    |
| Lease Time : Disabled Enabled                                                                                                    |                                                                                                    |
| All of general The Deaded =<br>Lase time :<br>Lase time :<br>Guide =<br>Guide :<br>Guide :<br>Deade: General Address :<br>Deade: General Address :<br>Stat Deader :<br>Deade: General Address :<br>Deade: General Address :<br>General Address :<br>General Address | Scroll down to the bottom of the page. Click on Apply.                                                                                                    |
| The page at 192.168.2.1 says:                                                                                                    | Click OK on the reminder message. In the future, when you need to get into the Edimax Wireless Router, you need to type in the new IP address of Edimax Wireless router in the web browser. That is, <u>http://192.168.1.200</u> in our case. |
| ♥ Edmax UA         ● ■ EDMAX Technology         ×           ← → ♥         ③ 192.1682.1/index.atp         \$                                                                                                    | Click on Continue button. Do not click on "Apply".                                                                                                    |
| Contrel county socializations: You may use CONTINE that has be extended only only only on press APPLY butter to restar the system to make the changes lake effect. CONTINUE APPLY                                                                                                    | You are back to the LAN Setup Page.                                                                                                    |
| Home Oakk Selap Connel Sear Statut Fools when I NYI I LATI The Advect Editing (NY) Frive I                                                                                                    | Click on NAT.                                                                                                    |
|                                                                                                    | Scroll down and select "Static Routing". Put a check on "Enable Static Routing". Click on Apply.                                                                                                    |
| AM      AM     AM                                                                                                    |                                                                                                    |
| C 112/1622/indexap     C 112/1622/indexap     C 112/1622/indexap                                                                                                    |                                                                                                    |
| Skive settings successful/i Yay may pres COMTINE botton to certifine configuring other settings or press APPEY botton to restart the system to match the charges lates dect CONTINE APPEY                                                                                                    | Click on Continue button. Do not click on "Apply".<br>You are back to the NAT Setup Page.                                                                                                    |
| me Quick Setup General Setup Status Tools                                                                                                    | Click on Wireless.                                                                                                    |
| ● Weekees Module:       ● Enable       ■         Mode:       Advanced Settings         Bas:       2.4 GHz (B*C+H) ■         ● ESBD:       EdmaxWinelesAPP         Channel Number:       11 ■         Associable Clients:       Show Active Clients                                                                                                    | Locate the ESSID under the Wireless Settings. The ESSID is the ID name to represent your WiFi network. You may choose to use a different ESSID, then click on Apply. Remember to click on "Continue" button rather than "Apply"               |

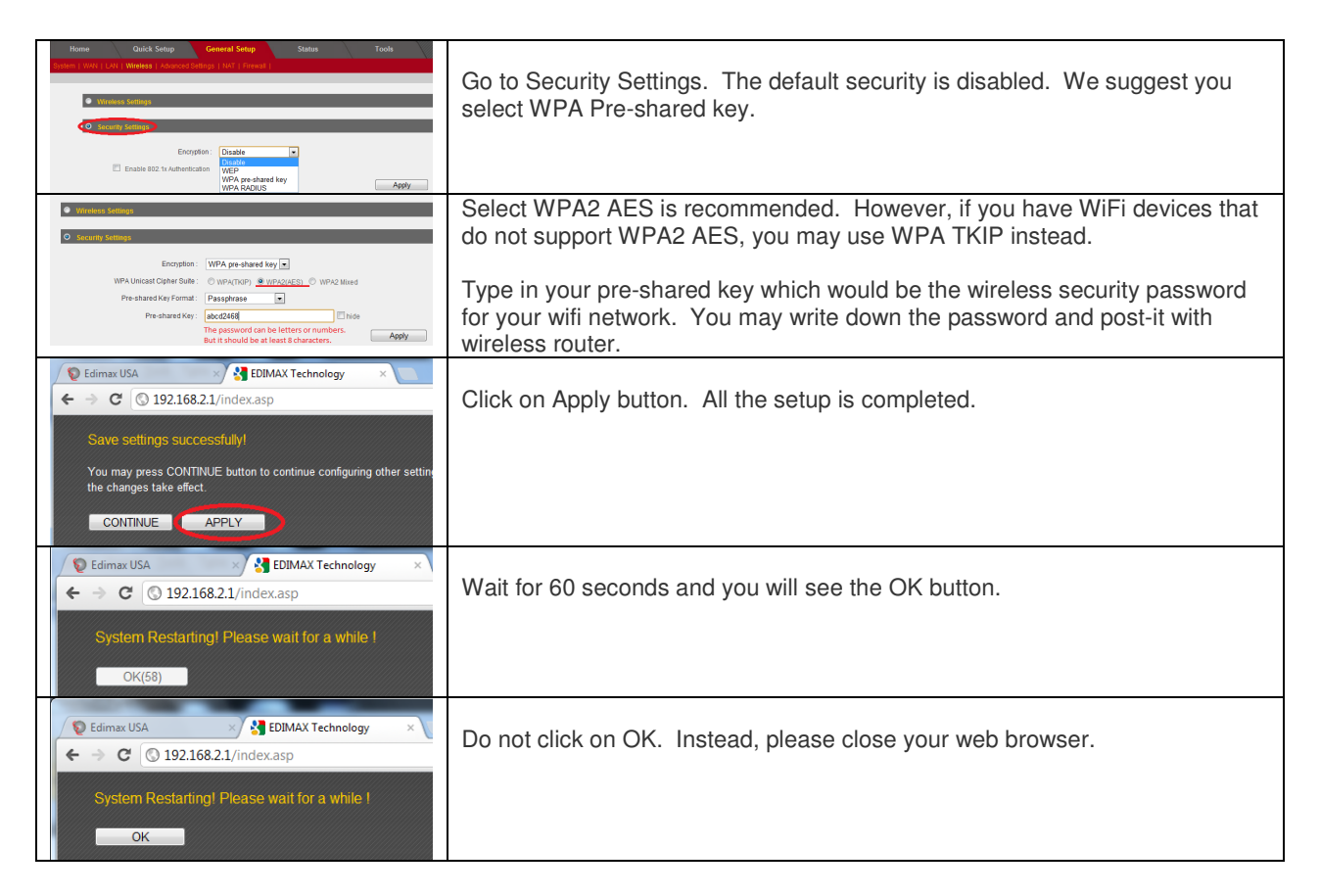

### Step 5. Connect one of LAN ports of Edimax Wireless Router to the wired router. Please keep the WAN port of Edimax Wireless router unplugged.

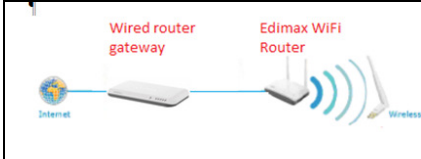

If you have Edimax Nano router BR-6258n which has only one LAN port, you need to disconnect your computer from BR-6258n. Connect the LAN port of BR-6258n to the wired router.

### Step 6. Perform tests to verify the success.

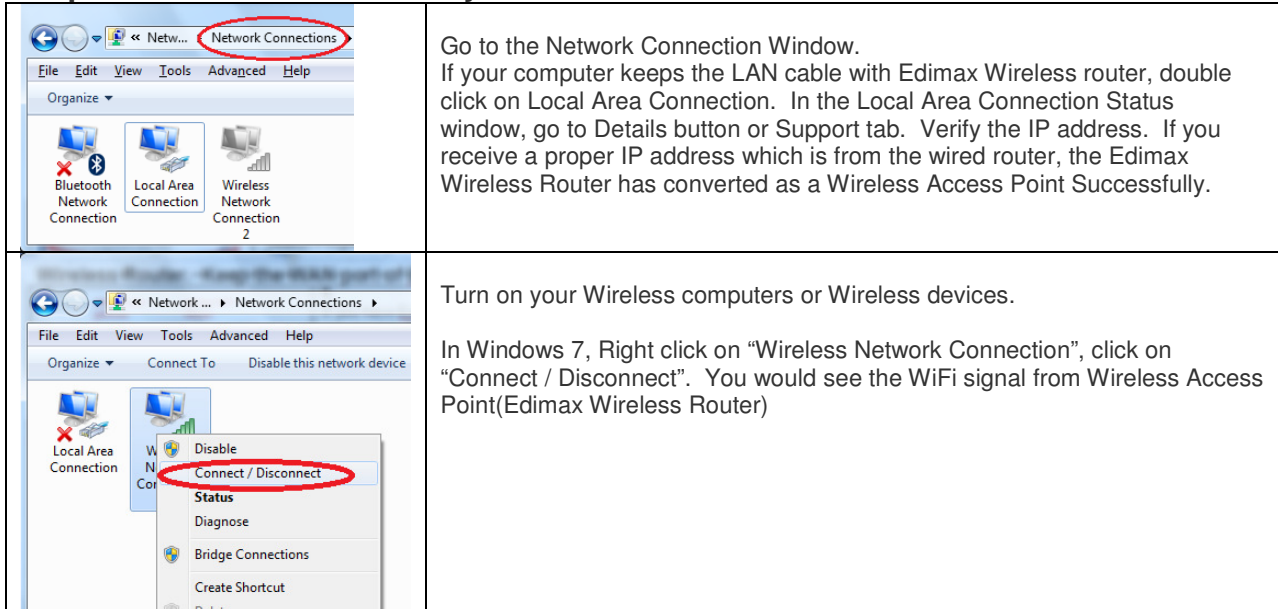

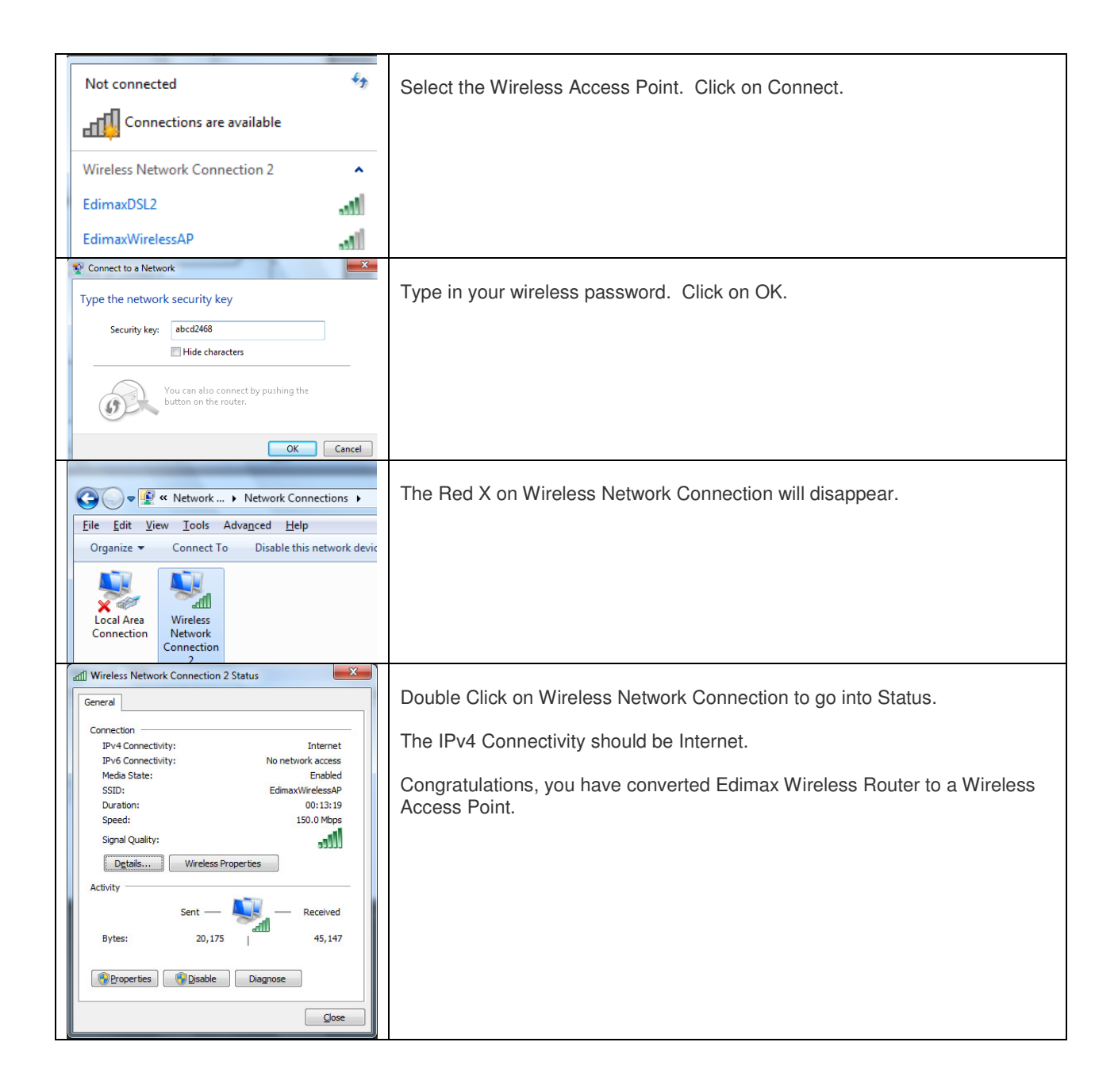